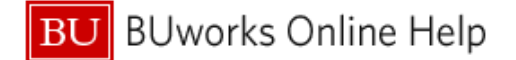

# Available Expenses: Card Transactions vs. Itineraries

This Quick Reference Guide illustrates the difference between Card Transactions and Itineraries, and demonstrates how you can match the two.

The Expense tab in Concur is comprised of three sections: Active Reports, Available Expenses, and Available receipts. In this QRG, we will review the different items that may appear in the Available Expenses section.

| C. CONCUR Requests Expense Ad                                                  | Iministration 👻                                                                                  |           |                                                                                                    | Support   Help -<br>Acting as - O                                     |
|--------------------------------------------------------------------------------|--------------------------------------------------------------------------------------------------|-----------|----------------------------------------------------------------------------------------------------|-----------------------------------------------------------------------|
| Manage Expenses View Transactions                                              |                                                                                                  |           |                                                                                                    |                                                                       |
| Manage Expenses                                                                |                                                                                                  |           |                                                                                                    | Report Library → ▲                                                    |
| +<br>Create New Report                                                         | SUBMITTED                                                                                        | SUBMITTED | 04/08/2016                                                                                                    |                                                                       |
| AVAILABLE EXPENSES                                                             |                                                                                                  |           |                                                                                                    |                                                                       |
|                                                                                |                                                                                                  |           |                                                                                                    |                                                                       |
|                                                                                |                                                                                                  |           | Move *                                                                                                    | Match Unmatch Delete                                                  |
| All Cards                                                                      | Expense Type                                                                                     | Source    | Move + I                                                                                                    | Match Unmatch Delete Amount                                           |
| Al Cards  Expense Detail  Aer Lingus                                           | Expense Type<br>Airfare (513500, 513700)                                                         | Source    | Move ▼<br>Date ▲<br>02/12/2016                                                                                                    | Match Unmatch Delete Amount \$1,103.43                                |
| All Cards  All Cards  Expense Detail  Aer Lingus  WIFI PREMIER INN 03306601028 | Expense Type<br>Airfare (513500, 513700)<br>Office Supplies (510030)                             | Source    | Move *         Move *           Date *         02/12/2016           03/30/2016         03/30/2016                                                                                                    | Match Unreatch Delete<br>Amount<br>\$1,103.43<br>GBP 30.00            |
| All Cards                                                                      | Expense Type<br>Airfare (513500, 513700)<br>Office Supplies (510030)<br>Office Supplies (510030) | Source    | Move ·         Move ·         Move ·< | Hatch Unmatch Delete<br>Amount<br>\$1,103.43<br>GBP 30.00<br>\$-43.55 |

Available Expenses may contain three types of items: US Bank Travel Card transactions, E-receipts, and Trip Itineraries.

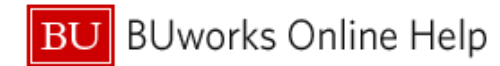

#### AVAILABLE EXPENSES

| All Cards Match Unmatch De     |                          |        |  |            |            |  |  |
|--------------------------------|--------------------------|--------|--|------------|------------|--|--|
| Expense Detail                 | Expense Type             | Source |  | Date •     | Amount     |  |  |
| Aer Lingus                     | Airfare (513500, 513700) | €      |  | 02/12/2016 | \$1,103.43 |  |  |
| □ WIFI PREMIER INN 03306601028 | Office Supplies (510030) | θ      |  | 03/30/2016 | GBP 30.00  |  |  |
| □ WIFI PREMIER INN 03306601028 | Office Supplies (510030) | €      |  | 03/30/2016 | \$-43.55   |  |  |

- US Bank Travel Card transactions feed into your Concur within ten days of the purchase date every time you use your Travel Card. Card transactions are noted with a Credit Card icon under the Source column.
- When a card transaction is selected, available actions will be highlighted in the top right corner. You will notice below only the blue *Move* button becomes available- allowing the charge to be moved into a new or existing expense report.
- Card transactions <u>MUST</u> be moved into an expense report within 30 days of the transaction date in order to reconcile your Travel Card. <u>Card transactions cannot ever be</u> deleted.

### AVAILABLE EXPENSES

| All Cards                    |                          |          | Move • Ma  | tch Unmatch Delete |
|------------------------------|--------------------------|----------|------------|--------------------|
| Expense Detail               | Expense Type             | Source   | Date 🔺     | Amount             |
| Aer Lingus                   | Airfare (513500, 513700) | <b>3</b> | 02/12/2016 | \$1,103.43         |
| WIFI PREMIER INN 03306601028 | Office Supplies (510030) | 0        | 03/30/2016 | GBP 30.00          |
| WIFI PREMIER INN 03306601028 | Office Supplies (510030) | ⊖        | 03/30/2016 | \$-43.55           |
|                              |                          |          |            |                    |

A AU ADI E DEOEIDTO

Trip Itineraries also feed in to the Available Expenses section when the trip is booked online through Concur, or with Short's Travel Management over the phone or via emaileven if the trip is not booked on a US Bank Travel Card.

### AVAILABLE EXPENSES

| Al Cards Match Unmatch Delete |                          |        |            |            |  |  |  |  |
|-------------------------------|--------------------------|--------|------------|------------|--|--|--|--|
| Expense Detail                | Expense Type             | Source | Date 🔺     | Amount     |  |  |  |  |
| Aer Lingus                    | Airfare (513500, 513700) | •      | 02/12/2016 | \$1,103.43 |  |  |  |  |
| WIFI PREMIER INN 03306601028  | Office Supplies (510030) | 0      | 03/30/2016 | GBP 30.00  |  |  |  |  |

Trip Itineraries will still display a dollar amount, but will be noted with either a plane, train, hotel, or car icon. The above example displays a plane icon, to indicate an airfare itinerary.

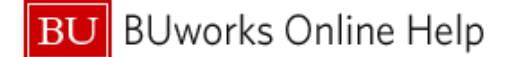

When selected, a Trip Itinerary can be moved into an expense report, or deleted, as displayed below.

#### AVAILABLE EXPENSES

| All Cards                    |                          |          | Move •     | latch Unmatch Delete |
|------------------------------|--------------------------|----------|------------|----------------------|
| Expense Detail               | Expense Type             | Source   | Date 🔺     | Amount               |
| Aer Lingus                   | Airfare (513500, 513700) | <b>3</b> | 02/12/2016 | \$1,103.43           |
| WIFI PREMIER INN 03306601028 | Office Supplies (510030) | 0        | 03/30/2016 | GBP 30.00            |
| WIFI PREMIER INN 03306601028 | Office Supplies (510030) | 0        | 03/30/2016 | \$-43.55             |

## IMPORTANT: If a Trip Itinerary is moved into an expense report before being matched with the card transaction- the expense will default to Out Of Pocket. (Displayed below)

| Exce   | ptior   | าร                                   |                                                 |                                                       |                                            |                                                   |                                      |        |                                           |               |                                |                 |                        |              |
|--------|---------|--------------------------------------|-------------------------------------------------|-------------------------------------------------------|--------------------------------------------|---------------------------------------------------|--------------------------------------|--------|-------------------------------------------|---------------|--------------------------------|-----------------|------------------------|--------------|
| Exper  | nse Typ | pe D                                 | ate                                             | Amount                                                | Exception                                  |                                                   |                                      |        |                                           |               |                                |                 |                        |              |
| Airfar | e (5135 | 50 O                                 | 2/12/2016                                       | \$1,103.43                                            | 🛕 You have                                 | e an e-receipt or trave                           | data, but no matching                | g cred | dit card transaction. Please wa           | ait until you | r credit card transaction impo | orts into Concu | ur Expense to add this | s e-receipt. |
| Airfar | e (5135 | i0 0                                 | 2/12/2016                                       | \$1,103.43                                            | Missing r                                  | required field: Class of                          | Service.                             |        |                                           |               |                                |                 |                        |              |
| Expe   | Date    | •                                    | Expen                                           | se Туре                                               |                                            | Move   Delete Amount                              | Copy View • 《<br>Requested           | E      | xpense                                    |               |                                |                 |                        |              |
| ✓      | 02/12   | 2/2016                               | Airfan<br>Aer Lir                               | e <b>(513500, 513</b><br>Igus, Boston, N              | 700)<br>Iassachusett:                      | \$1,103.43                                        | \$1,103.43                           |        | Expense Type<br>Airfare (513500, 513700)  | ~             | Transaction Date<br>02/12/2016 |                 | Business Purpose       |              |
|        | Y<br>M  | ∕ou have<br>vait until<br>∕lissing r | e an e-recei<br>il your credit<br>required fiel | pt or travel dat<br>card transacti<br>d: Class of Ser | a, but no matc<br>on imports into<br>vice. | ching credit card transa<br>o Concur Expense to a | action. Please<br>dd this e-receipt. |        | City of Purchase<br>Boston, Massachusetts |               | Payment Type<br>Out of Pocket  | ~               | Amount<br>1,103.43     | USD          |

- Unmatched Trip Itineraries should ONLY be added to a report if the expense was purchased on a personal card rather than the Travel Card.
- To match a trip itinerary with the corresponding card transaction- select the box to the left of both items (in the below example the icon next to the plane indicates an E-receipt)

| <b>)elta Air Lines</b> WATERLOO, IA | Airfare (513500, 513700) | θ |   |   | 03/18/2016 | \$570.20 |
|-------------------------------------|--------------------------|---|---|---|------------|----------|
| American Airlines WATERLOO, IA      | Airfare (513500, 513700) | Ð | Ð | € | 03/18/2016 | \$68.10  |
| Delta Air Lines                     | Airfare (513500, 513700) | Ø | • |   | 03/18/2016 | \$570.20 |
| Delta Air Lines WATERLOO, IA        | Airfare (513500, 513700) | θ | Ð | € | 03/22/2016 | \$306.20 |

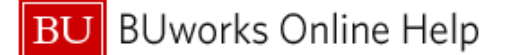

> In the upper right hand corner, the available actions will become highlighted.

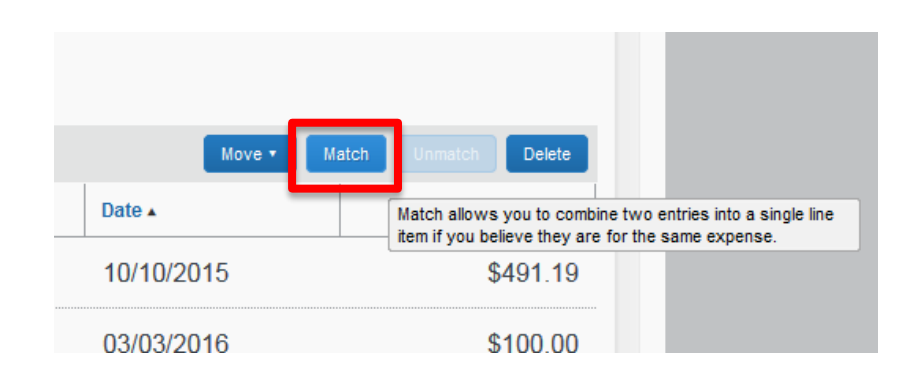

> Selecting Match will combine card transaction and trip itinerary into a single line item.

| Delta Air Lines WATERLOO, IA   | Airfare (513500, 513700) | ⊖ | Ð | • | 03/18/2016 | \$570.20 |
|--------------------------------|--------------------------|---|---|---|------------|----------|
| American Airlines WATERLOO, IA | Airfare (513500, 513700) | θ | Ð | • | 03/18/2016 | \$68.10  |
| Delta Air Lines WATERLOO, IA   | Airfare (513500, 513700) | ⊖ | Ð | € | 03/22/2016 | \$306.20 |

Once your trip itinerary and card transaction are matched, they can be moved into an expense report

<u>IMPORTANT</u>: If the cardholder is booking travel on behalf of another employee- the card transaction will feed into the cardholder's profile, while the trip itinerary will feed into the profile of the employee who will be traveling. In this scenario, the Trip Itinerary should <u>NOT be moved into an expense report</u>, and should simply be deleted after the travel has taken place and the itinerary is no longer needed for the traveler's reference.